## Comcast SMC Router Port Forwarding Setup for Geovision DVR

- 1. Login into your Comcast SMC router by typing the following gateway into a web browser http://10.1.10.1 [By Default Username: **cusadmin** password: **highspeed**]
- 2. Click "Firewall" > "Port Forwarding" > "Add New "

| MAIN             | Firewall                                                                            | Port                  | Web Site         | DMZ       | 1-to-1           |      |
|------------------|-------------------------------------------------------------------------------------|-----------------------|------------------|-----------|------------------|------|
| FEATURE SETTINGS | options                                                                             | Configuration         | вюскіпд          |           | NAT              |      |
| Administration   | Port Forwarding Port Triggering Port Blocking True Static IP Port Management        |                       |                  |           |                  |      |
| LAN              | TRUE OF                                                                             | TTO TO DODT NAM       | LOCHENT          |           |                  |      |
| Firewall         | True Static IP Port Management is used to allow certain inbound traffic to specific |                       |                  |           |                  |      |
| Gateway Summary  | computers                                                                           | on the true static II | P network. Ports | are manag | ed using logical | port |
| HELP             | numbers a                                                                           | nu ir auuresses.      |                  |           | No.              |      |
|                  | add new                                                                             | edit de               | lete             |           |                  |      |
|                  |                                                                                     |                       |                  |           |                  |      |
|                  |                                                                                     |                       |                  |           |                  |      |
|                  |                                                                                     |                       |                  |           |                  |      |
|                  |                                                                                     |                       |                  |           |                  |      |
|                  |                                                                                     |                       |                  |           |                  |      |

3. Now fill in the below:

Application Name: Geovision DVR 1 Port Range: 80 Protocol: Both IP Address: IP Address of the Geovision DVR

Do this for ports 80, 4550, 5550, 8866, 5511 and name each application differently. Example – Geovision DVR 1, Geovision DVR 2, etc. (**Note**: Each application must be uniquely named or else it will not work)

4. Press the **"Apply"** button to save the settings.